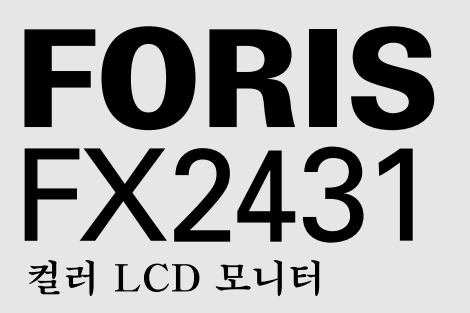

# 설치 설명서

중요: 제품을 효과적이고 안전하게 사용할 수 있도록 CD-ROM 에 저장 된 PRECAUTIONS (주의사항) 및 본 설치 설명서와 사용 설명서를 주의 깊게 읽으십시오. 나중에 참고할 수 있도록 본 설명서를 잘 보 관하십시오.

| 사용하기 전에      | 설치 | <br>설정/조정 | 문제 해결 |  |
|--------------|----|-----------|-------|--|
| FORIS FX2431 |    |           |       |  |

FX2431를 다음과 같은 장치에 연결할 수 있습니다.

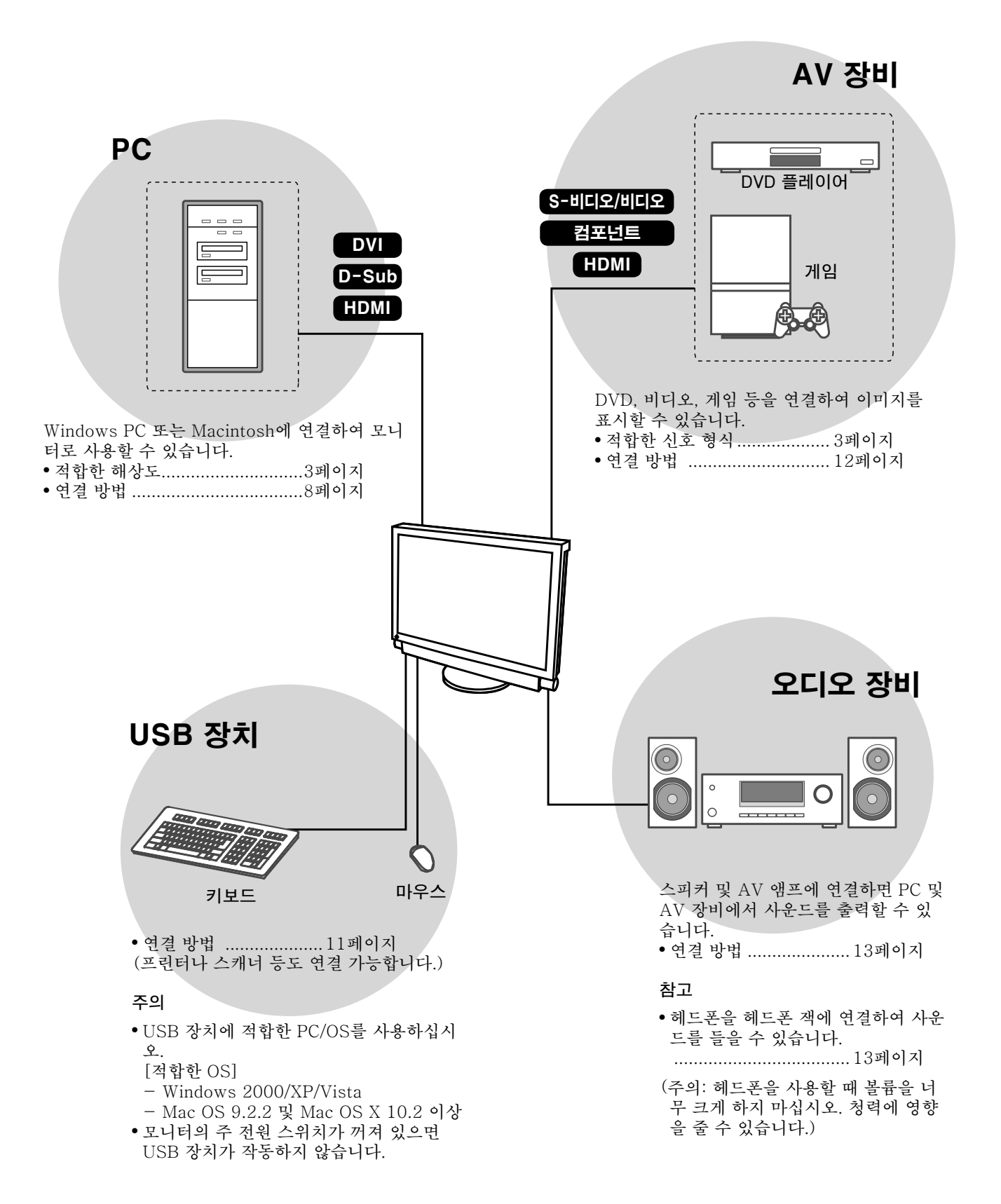

사용하기 전에 설치 🖌 설정/조정

문제 해결

# 호환되는 해상도/신호 형식

모니터에서 지원하는 해상도 및 신호 형식은 다음과 같습니다.

# <u>PC 입력/HDMI(PC 신호) 입력</u>

|                   |                        |                 | 디지털 입력 신호          | 아날로그 입력 신호         |
|-------------------|------------------------|-----------------|--------------------|--------------------|
| 해상도               | 주파수                    | 모드              | 도트 클록:<br>~ 162MHz | 도트 클록:<br>~ 162MHz |
| 640 × 400         | 70Hz                   | NEC PC-9821     | —                  | ✓                  |
| 640 × 480         | 67Hz                   | Apple Macintosh | —                  | ✓                  |
| 640 × 480         | ~75Hz                  | VGA, VESA       | ✓ (60Hz)           | ✓                  |
| 720 × 400         | 70Hz                   | VGA TEXT        | $\checkmark$       | ✓                  |
| 720 × 480         | 60Hz                   | VESA            | $\checkmark$       | ✓                  |
| 848 × 480         | 60Hz                   | VESA            | $\checkmark$       | $\checkmark$       |
| 800 × 600         | ~75Hz                  | VESA            | ✓ (60Hz)           | $\checkmark$       |
| 832 × 624         | 75Hz                   | Apple Macintosh | —                  | ✓                  |
| 1024 × 768        | ~75Hz                  | VESA            | ✓ (60Hz)           | ✓                  |
| 1152 × 864        | 75Hz                   | VESA            | —                  | ✓                  |
| 1152 × 870        | 75Hz                   | Apple Macintosh | —                  | ✓                  |
| 1280 × 768 *1     | 60Hz                   | VESA CVT RB     | —                  | ✓                  |
| 1280 × 768 *1     | ~75Hz                  | VESA CVT        | —                  | ✓                  |
| 1280 × 960        | 60Hz                   | VESA            | $\checkmark$       | ✓                  |
| 1280 × 960        | 75Hz                   | Apple Macintosh | —                  | ✓                  |
| 1280 × 1024       | ~75Hz                  | VESA            | ✓ (60Hz)           | ✓                  |
| 1360 × 768        | 60Hz                   | VESA            | —                  | ✓                  |
| 1600 × 1200       | 60Hz                   | VESA            | $\checkmark$       | $\checkmark$       |
| 1680 × 1050 *1    | 60Hz                   | VESA CVT        | $\checkmark$       | ✓                  |
| 1680 × 1050 *1    | 60Hz                   | VESA CVT RB     | $\checkmark$       | ✓                  |
| 1920 × 1200 *1 *2 | 60Hz                   | VESA CVT RB     | $\checkmark$       | ✓                  |
| 1280 × 720p       | 50Hz*3, 60Hz           | 720p            | ✓ (60Hz)           | ✓                  |
| 1920 × 1080p      | 50Hz*3, 60Hz           | 1080p           | ✓ (60Hz)           | ✓                  |
| 1920 × 1080p *3   | 24Hz, 25Hz, 30Hz, 48Hz | 1080p           | ✓                  | —                  |

\*1 와이드 형식의 입력 신호를 표시하는 경우 VESA CVT 표준에 호환되는 그래픽 보드가 필요합니다.

\*<sup>2</sup> 권장 해상도 (이 해상도 설정).

\*<sup>3</sup> Microsoft Xbox 360과 같은 일부 AV 장비의 해상도

# VIDEO 입력

#### [S-비디오/비디오 신호]

- NTSC/PAL/PAL-60

#### [컴포넌트 비디오 신호]

- 525i (480i)/525p (480p): 60Hz
- 625i (576i)/625p (576p): 50Hz
- 1125i (1080i)/750p (720p): 50Hz/60Hz
- 1125p (1080p): 24Hz/50Hz/60Hz

### HDMI(비디오 신호) 입력

#### • 비디오 신호

- 525i (480i)/525p (480p): 60Hz
- 625i (576i)/625p (576p): 50Hz
- 1125i (1080i)/750p (720p): 50Hz/60Hz
- 1125p (1080p): 24Hz/25Hz/30Hz/50Hz/60Hz

#### • 오디오 신호

2ch 선형 PCM (32kHz/44.1kHz/48kHz)

| 사용하기 전에 | 설치 | 설정/조정 | 문제 해결 |
|---------|----|-------|-------|
|         |    |       |       |

# [주의 사항의 위치]

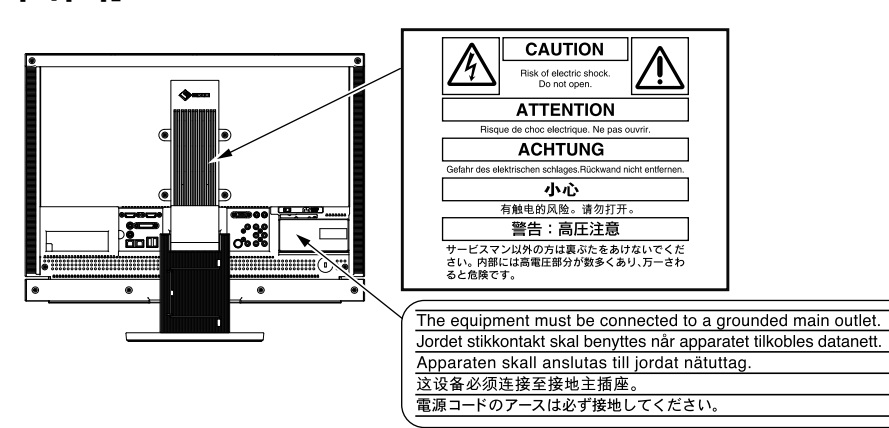

# 안전 기호

이 설명서에서는 다음과 같은 안전 표시를 사용합니다. 각 표시는 중요한 정보를 나타내므로 주의 깊게 읽으십시오.

|                          | 경고                                                                                                    |            | 주의                                                                                                    |
|--------------------------|----------------------------------------------------------------------------------------------------|------------|----------------------------------------------------------------------------------------------------|
|                          | 경고로 표시된 내용을 따르지 않을 경우 심각한 부                                                                                                    |            | 주의로 표시된 내용을 따르지 않을 경우 부상을                                                                                                    |
|                          | 상을 입거나 생명의 위협을 받을 수 있습니다.                                                                                                    |            | 입거나 재산 또는 제품이 손상될 수 있습니다.                                                                                                    |
| $\bigcirc$               | 금지된 행동을 나타냅니다.                                                                                                    |            | 반드시 따라야 할 행동을 나타냅니다.                                                                                                    |
| 주의                       | <br>사항                                                                                                    |            |                                                                                                    |
| <u>م</u>                 | <sup>21</sup> 0<br>オコ                                                                                                    |            |                                                                                                    |
|                          | <u>- 3</u> 元                                                                                                    |            |                                                                                                    |
|                          | 본 제품에서 연기 또는 타는 냄새가 나거나 이상한<br>소음이 들리면 즉시 모든 전원 코드를 뽑고 대리점                                                                                                    |            | 동봉한 전원 코드를 사용하고 국가별 표준 콘센트<br>에 연결하십시오 .                                                                                                    |
|                          | 에 분의하십시오.                                                                                                    |            | 전원 코드의 정격 전압을 반드시 지켜야 합니다.                                                                                                    |
|                          | 오삭농 상태에서 몬 제품을 사용할 경우 화재 , 감<br>전 또는 장비 손상이 발생할 수 있습니다 .                                                                                                    |            | 그렇게 하지 않을 경우 화재나 감전 사고가 발생할<br>수 있습니다.                                                                                                    |
|                          |                                                                                                    |            | "전원 공급 : 100-120/200-240 Vac 50/60Hz "                                                                                                    |
| $\overline{\bigcirc}$    | 본 제품 주변에 작은 물건 또는 액체를 두지 마십<br>시오.<br>환기구를 통해 캐비닛 내부로 작은 물건이 떨어지<br>거나 액체가 흘러들어갈 경우 화재, 감전 또는 장<br>비 손상이 발생할 수 있습니다. 작은 물건이나 액<br>체가 캐비닛으로 들어가면 전원 코드를 즉시 뽑으<br>십시오. 본 제품을 다시 사용하기 전에 전문 서비<br>스 기술자의 점검을 받으십시오. | $\bigcirc$ | 본 제품을 적절한 장소에서 사용하십시오.<br>그렇게 하지 않을 경우 화재, 감전 또는 장비 손상<br>이 발생할 수 있습니다.<br>• 옥외에 설치하지 마십시오.<br>• 운송 수단(배, 비행기, 기차, 자동차 등)에 설치하<br>지 마십시오.<br>• 먼지가 많거나 습한 곳에 설치하지 마십시오.<br>• 화면에 물이 튀는 장소에 두지 마십시오(욕실, 부<br>엌 등).<br>• 수증기가 직접 화면에 닿는 곳에 설치하지 마십시<br>오.<br>• 발열 장치 또는 가습기 근처에 설치하지 마십시<br>오. |
| •                        | 본 제품은 반드시 접지된 콘센트에 연결해야 합니다 .<br>그렇게 하지 않을 경우 화재나 감전 사고가 발생할<br>수 있습니다.                                                                                                    |            | 형광등 백라이트 램프에는 수은이 들어 있으므로<br>(LED 백라이트 램프 제품에는 수은이 없음 ), 지<br>자체에서 지정한 방법대로 폐기하십시오 .                                                                                                    |
| $\underline{\mathbb{A}}$ | 주의                                                                                                    |            |                                                                                                    |
| $\overline{\bigcirc}$    | 개비닛의 환기구를 막지 마십시오.         • 환기구 위에 물건을 올려 놓지 마십시오.         • 본 제품을 밀폐된 공간에 설치하지 마십시오.         • 본 제품을 눕히거나 뒤집어서 사용하지 마십시오.         오.         히고고 마치며 고고고 제대로 스히티고 알았 힘                                         | $\bigcirc$ | <b>쉽게 접근할 수 있는 콘센트를 사용하십시오 .</b><br>그렇게 해야 사고 발생 시 신속하게 전원 코드를<br>뽑을 수 있습니다.                                                                                                    |
|                          | 와기구가 막히면 공기가 세대로 수화되지 않아 하                                                                                                    |            |                                                                                                    |

재, 감전 또는 장비 손상이 발생할 수 있습니다.

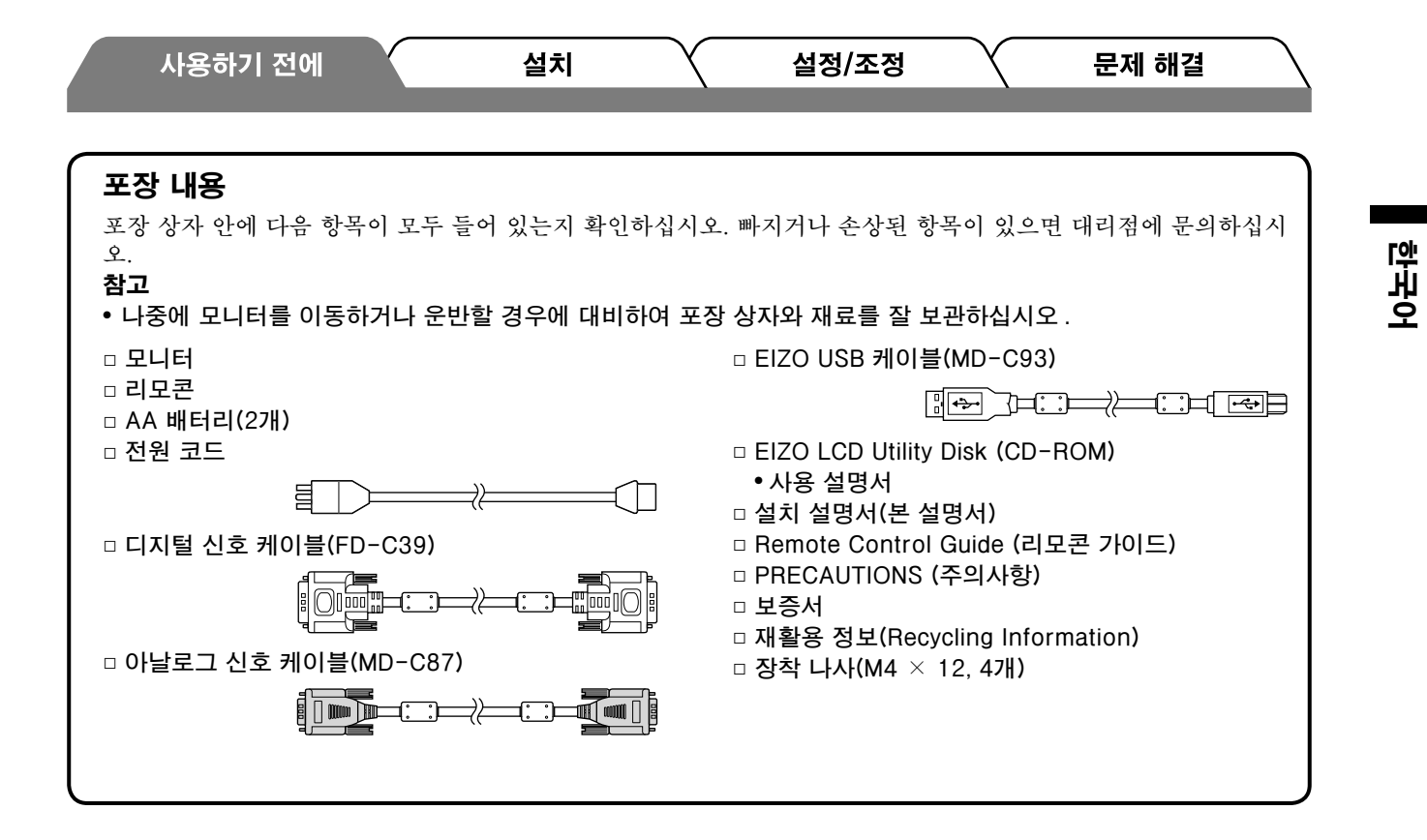

### 설치 설명서 및 사용 설명서 정보

| <b>설치 설명서</b><br>( 본 설명서 )            | PC 등과 같은 외부 장치에 모니터를 연결하는 것부터 모니터를<br>사용하는 방법에 이르기까지 기본 정보를 제공합니다. |
|---------------------------------------|--------------------------------------------------------------------|
| Remote Control Guide<br>(리모콘 가이드)     | 리모콘 작동법이 나와 있습니다.                                                  |
| <b>사용 설명서</b><br>(CD-ROM 의 PDF 파일 *1) | 본 모니터의 조작, 화면 조정, 설정 및 사양 등과 같은 사용 정보<br>가 나와 있습니다.                |
| <b>PRECAUTIONS</b><br>(주의사항)          | 모니터를 안전하게 사용하는 방법에 대해 설명합니다.                                       |

\*1Adobe Reader를 설치해야 합니다.

•제품 사양은 판매 지역에 따라 다릅니다. 제품을 구입한 지역의 언어로 씌어진 설명서를 확인하십시오.

5

| 사용하기 전에 | 설치 🛛 🗎 | 🤇 설정/조정 🏹 | · 문제 해결 |
|---------|--------|-----------|---------|
|         |        |           |         |

# EIZO LCD Utility Disk(CD-ROM)에 대하여

### • 디스크의 내용 및 소프트웨어 개요

디스크에는 조정용 소프트웨어 프로그램 및 사용 설명서가 들어 있습니다. 소프트웨어 시작 절차 또는 파일 액세스 절차를 보려면 디스크의 "Readme.txt" 또는 "read me" 파일을 참조하십시오.

| 항목                            | 개요                                                                                                    | OS                                                                                           |
|-------------------------------|----------------------------------------------------------------------------------------------------|----------------------------------------------------------------------------------------------|
| "Readme.txt" 또는 "read me" 파일  |                                                                                                    |                                                                                              |
| 화면 조정 패턴 파일                   | 아날로그 신호 입력 이미지를 수동으로 조정<br>할 때 사용됩니다 .                                                                                        | Windows<br>* Windows 이외의 OS를 사용하는<br>경우 당사 사이트에서 패턴 파일<br>을 다운로드하십시오.<br>http://www.eizo.com |
| ScreenManager Pro for LCD     | 마우스 및 키보드를 사용하여 화면을 조정하<br>는 소프트웨어입니다 .<br>조정 가능한 항목에 대해서는 "Parameter<br>Adjustment Items"를 참조하십시오 .                          | Windows XP / Vista                                                                           |
| WindowMovie Checker 소프트웨<br>어 | WindowMovie 는 ScreenManager Pro for<br>LCD 의 한 기능입니다 .<br>자세한 내용은 디스크에 있는<br>ScreenManager Pro for LCD 의 사용 설명<br>서를 참조하십시오 . | * WindowMovie Checker 소프트<br>웨어를 Windows Vista에서는 사<br>용할 수 없습니다.                            |
| EIZO ScreenSlicer             | 화면을 분할하고 여러 개의 창을 효율적으로<br>표시하는 소프트웨어입니다 .                                                                                    | Windows XP / Vista                                                                           |
| 본 모니터의 사용 설명서 (PDF 파일         | )                                                                                                    |                                                                                              |

#### ScreenManager Pro for LCD를 사용하려면

ScreenManager Pro for LCD 설치 및 사용에 대한 내용은 디스크에 있는 사용 설명서를 참조하십시오.

# 리모콘을 사용하기 전에

- 배터리 삽입 방법
- 1. 리모콘 뒤쪽에서 스위치를 눌러 잠금을 해제하고 커버를 제거합니다.

2. AA 배터리를 넣고 뚜껑을 다시 밉니다.

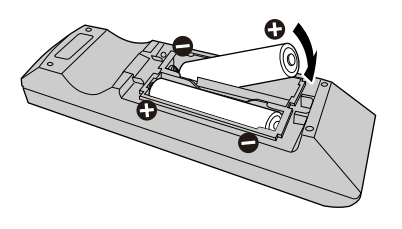

#### • 리모콘 수신 가능 범위

아래와 같은 범위 내에서 리모콘을 사용하십시오.

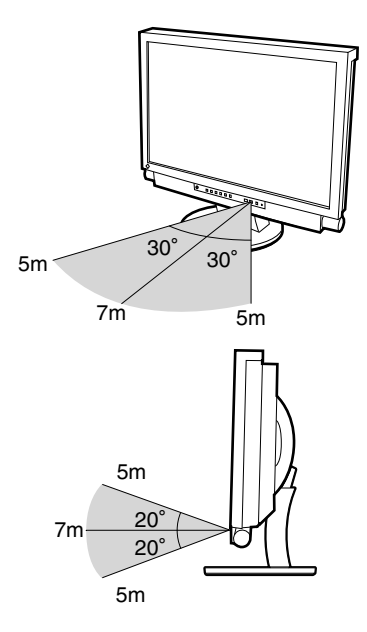

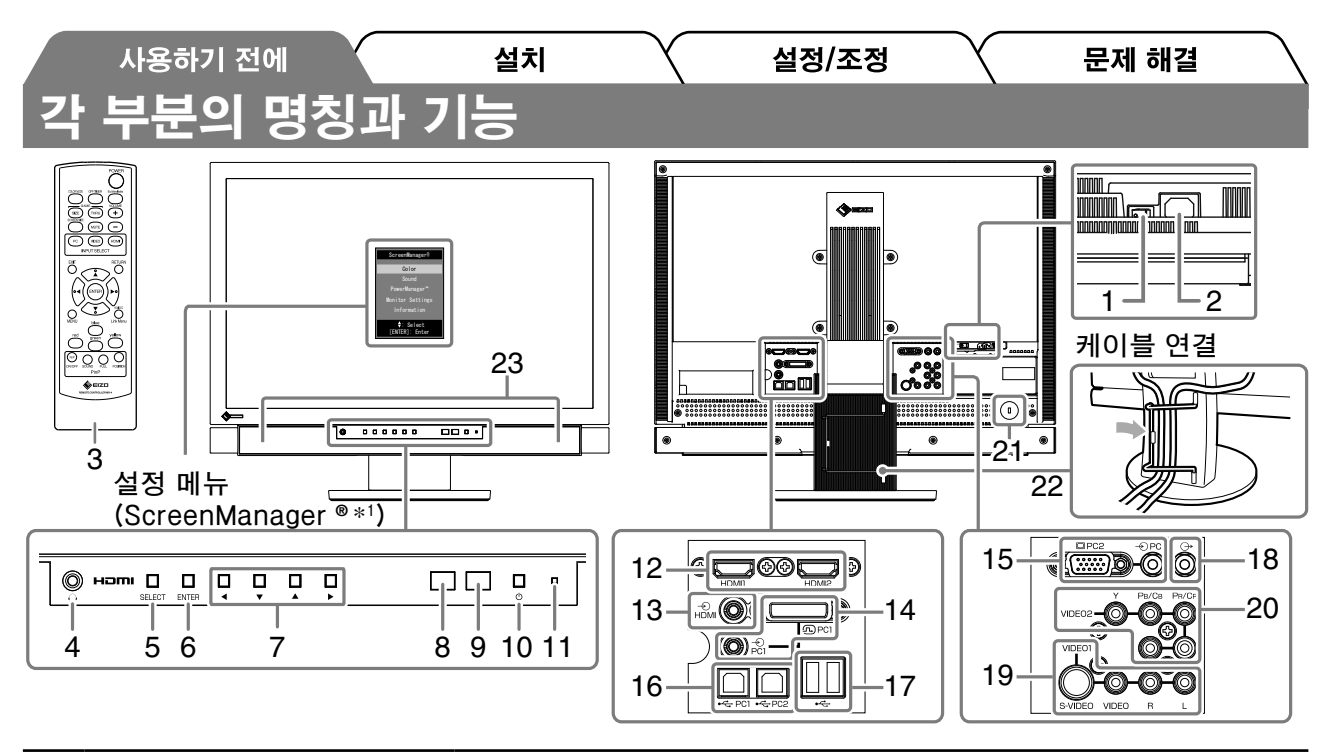

| 1  | 주 전원 스위치                       | 주 전원을 켜거나 끕니다.                                                                                                    |  |  |  |  |
|----|--------------------------------|----------------------------------------------------------------------------------------------------|--|--|--|--|
| 2  | 전원 커넥터                         | 전원 코드를 연결합니다.                                                                                                    |  |  |  |  |
| 3  | 리모콘                            | 리모콘을 사용하여 모니터를 조작, 설정 및 조정할 수 있습니다.                                                                                            |  |  |  |  |
| 4  | 헤드폰 잭                          | [스테레오 미니 잭] 헤드폰을 연결합니다.                                                                                                    |  |  |  |  |
| 5  | 선택 버튼 (SELECT)                 | <ul> <li>"SELECT" 메뉴를 표시합니다.</li> <li>버튼을 누를 때마다 메뉴 내용이 바뀝니다.</li> <li>( "SELECT" 메뉴에서 볼륨을 조절하고 입력 신호를 변경할 수 있습니다.)</li> </ul> |  |  |  |  |
| 6  | 입력 버튼 (ENTER)                  | 설정 메뉴를 표시하고, 각 메뉴에서 설정 또는 조정 항목을 고정하고, 설정 또<br>는 조정 결과를 저장합니다.                                                                 |  |  |  |  |
| 7  | 제어 버튼<br>(◀▼▲▶)                | 설정 또는 조정 항목을 선택하거나 각 메뉴에서 조정값을 늘리거나 줄이는<br>데 사용됩니다.                                                                            |  |  |  |  |
| 8  | 센서                             | 주변 밝기 를 감지합니다. Auto EcoView 기능(16페이지 참조).                                                                                      |  |  |  |  |
| 9  | 리모콘 감지기                        | 리모콘 신호를 수신합니다.                                                                                                    |  |  |  |  |
| 10 | 전원 버튼                          | 전원을 켜거나 끕니다.                                                                                                    |  |  |  |  |
| 11 | 전원 표시등                         | 모니터의 작동 상태를 나타냅니다.<br>파랑 :작동 중 주황색 :절전 모드 꺼짐 :전원 꺼짐                                                                            |  |  |  |  |
| 12 | 입력 신호 커넥터<br>(HDMI1 / HDMI2)   | [HDMI 커넥터 x 2] AV 장비 또는 PC를 연결합니다.                                                                                             |  |  |  |  |
| 13 | 오디오 입력 커넥터<br>("Analog Sound") | [스테레오 미니 잭] HDMI 입력에서 HDMI 커넥터 이외의 커넥터에서 오디오<br>신호를 입력하는 데 사용됩니다.                                                              |  |  |  |  |
| 14 | 입력 신호 커넥터 (PC1)                | [비디오 : DVI-D 커넥터, 오디오 : 스테레오 미니 잭] PC를 연결합니다.                                                                                  |  |  |  |  |
| 15 | 입력 신호 커넥터 (PC2)                | [비디오 ፡ D-Sub 미니 15핀 커넥터, 오디오 ፡ 스테레오 미니 잭]<br>PC를 연결합니다.                                                                        |  |  |  |  |
| 16 | USB 포트(위쪽)                     | [업스트림 × 2] PC를 연결합니다.                                                                                                    |  |  |  |  |
| 17 | USB 포트(아래쪽)                    | [다운스트림 × 2] USB 주변 장치를 연결합니다.                                                                                                  |  |  |  |  |
| 18 | 오디오 출력 커넥터                     | [스테레오 미니 잭] 오디오 장비를 연결합니다.                                                                                                    |  |  |  |  |
| 19 | 입력 신호 커넥터 (VIDEO1)             | [비디오 : S-비디오/비디오 입력 커넥터, 오디오 : 핀 잭]<br>AV 장비를 연결합니다.                                                                           |  |  |  |  |
| 20 | 입력 신호 커넥터 (VIDEO2)             | [비디오 : 컴포넌트 비디오 입력 커넥터, 오디오 : 핀 잭]<br>AV 장비를 연결합니다.                                                                            |  |  |  |  |
| 21 | 보안 잠금 슬롯                       | Kensington의 MicroSaver 보안 시스템을 지원합니다.                                                                                          |  |  |  |  |
| 22 | 케이블 홀더                         | 모니터 케이블을 덮습니다.                                                                                                    |  |  |  |  |
| 23 | 스피커                            | 오디오 소스를 출력합니다.                                                                                                    |  |  |  |  |

\*1 ScreenManager ® 는 설정 메뉴에 대한 EIZO의 별칭입니다. ScreenManager 사용 방법에 대한 내용은 CD-ROM의 사용 설명서를 참조하십시오.

7

약 노 노

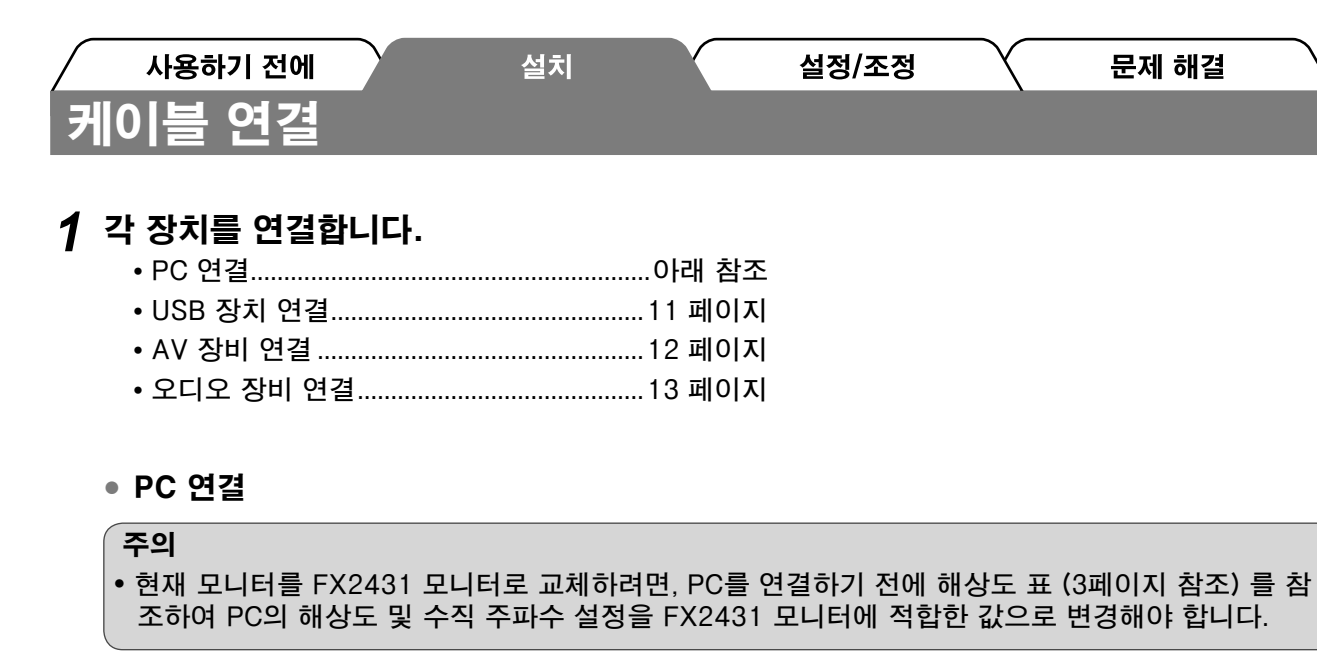

#### 1. **커넥터에 맞는 신호 케이블을 사용하여 모니터를 PC에 연결합니다.** 케이블 커넥터를 연결한 다음 커넥터의 나사를 조여 고정합니다.

#### • PC1 입력에 연결하는 경우 (디지털 신호 연결)

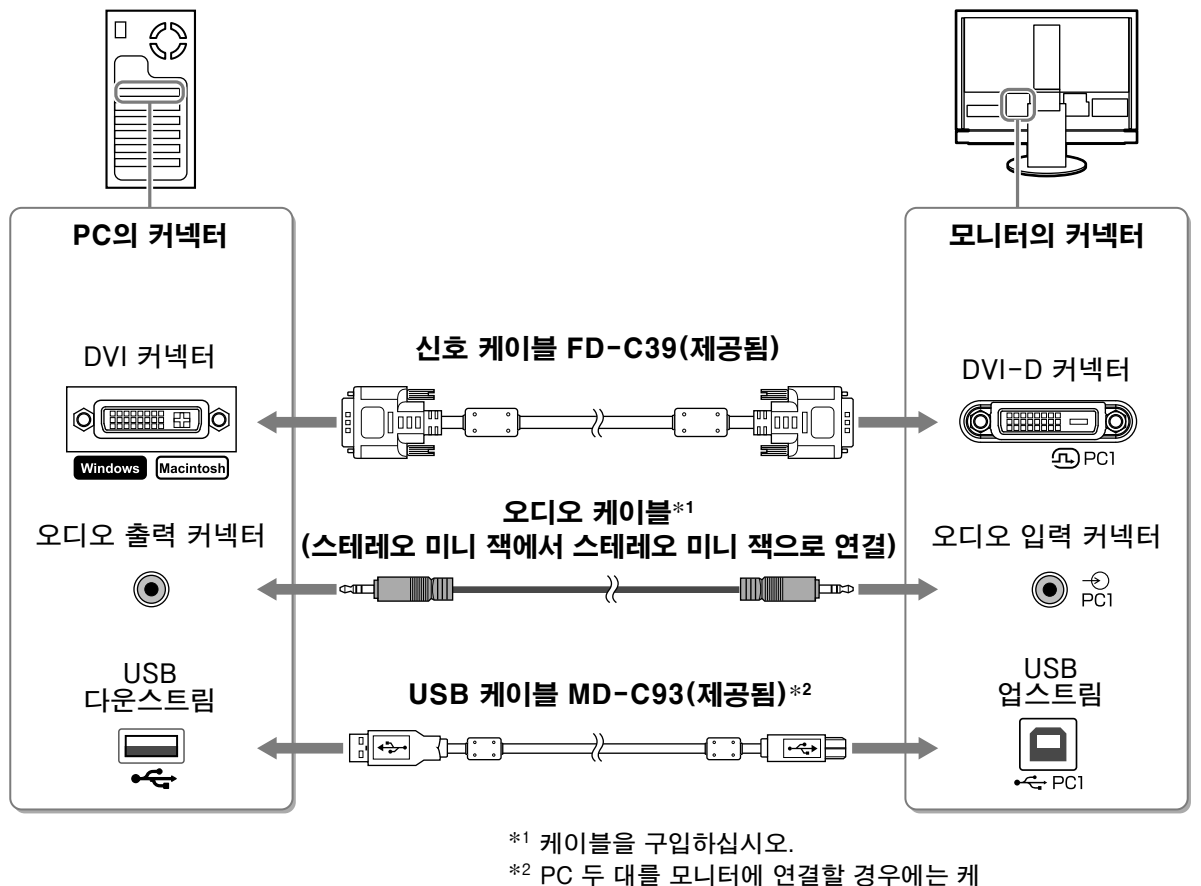

이블을 추가로 구입하십시오.

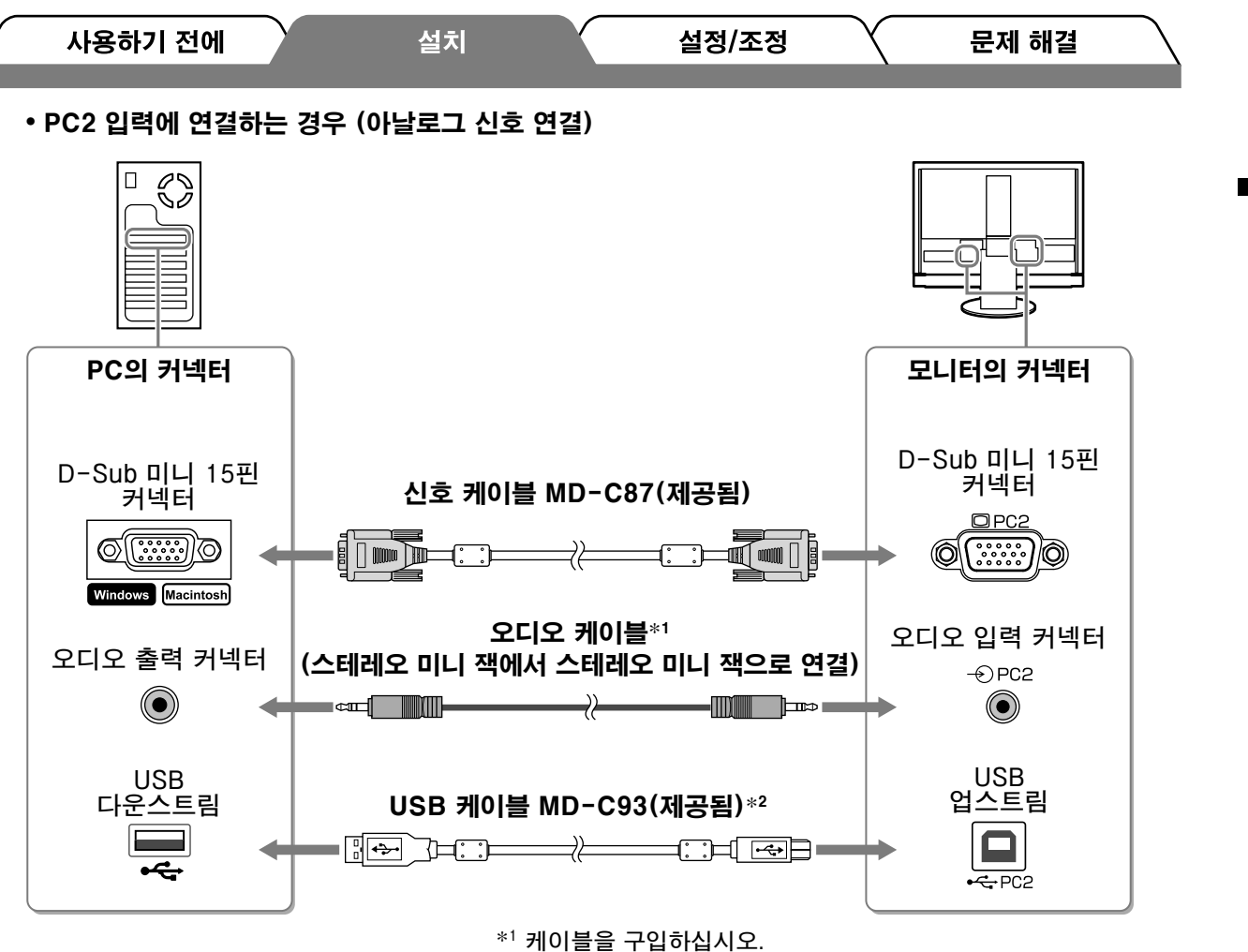

\*1 케이블을 구입하십시오. \*2 PC 두 대를 모니터에 연결할 경우에는 케 이블을 추가로 구입하십시오.

9

· 『 고 오

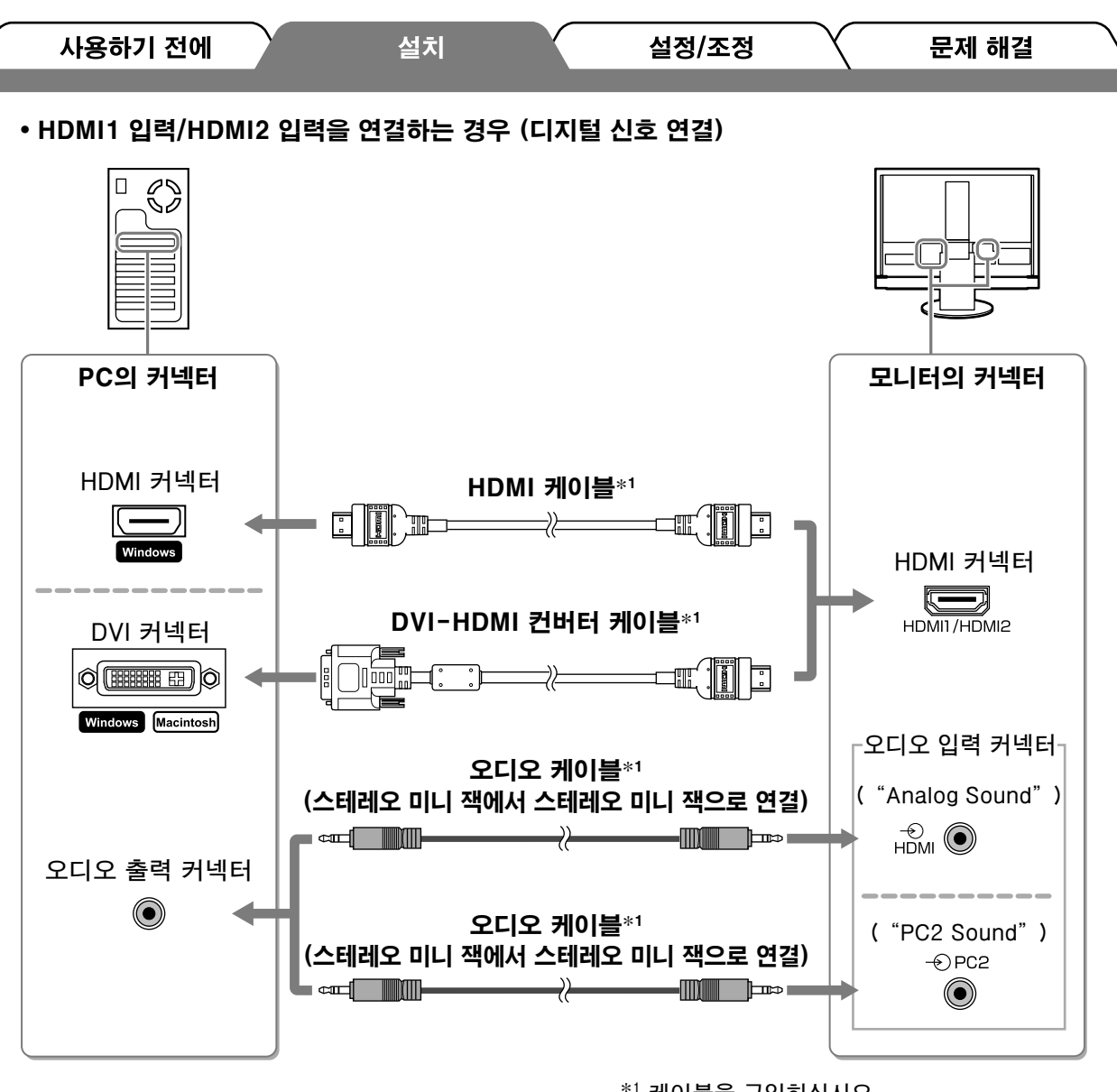

| <br>케이 | 들을 | 구입이 | 가입시 | 오. |
|--------|----|-----|-----|----|
|        |    |     |     |    |

• PC를 HDMI 입력에 연결하는 경우 다음 사항에 주의하십시오.

-설정 메뉴에서 "PC"를 [Input Format] (입력 형식) 으로 설정한 후 PC를 시작합니다.

-설정 메뉴에지 PC '을 [input Pormat] (접역 영식 )으로 설정한 우우C을 지적합니다. -설정 메뉴의 [Sound Input Jack] (사운드 입력 잭)에서 PC의 사운드가 입력되는 커넥터 ("Analog Sound" (아 날로그 사운드) 또는 "PC2 Sound" (PC2 사운드))를 설정합니다.

자세한 내용은 "EIZO LCD Utility Disk" (CD-ROM)의 사용 설명서를 참조하십시오.

주의

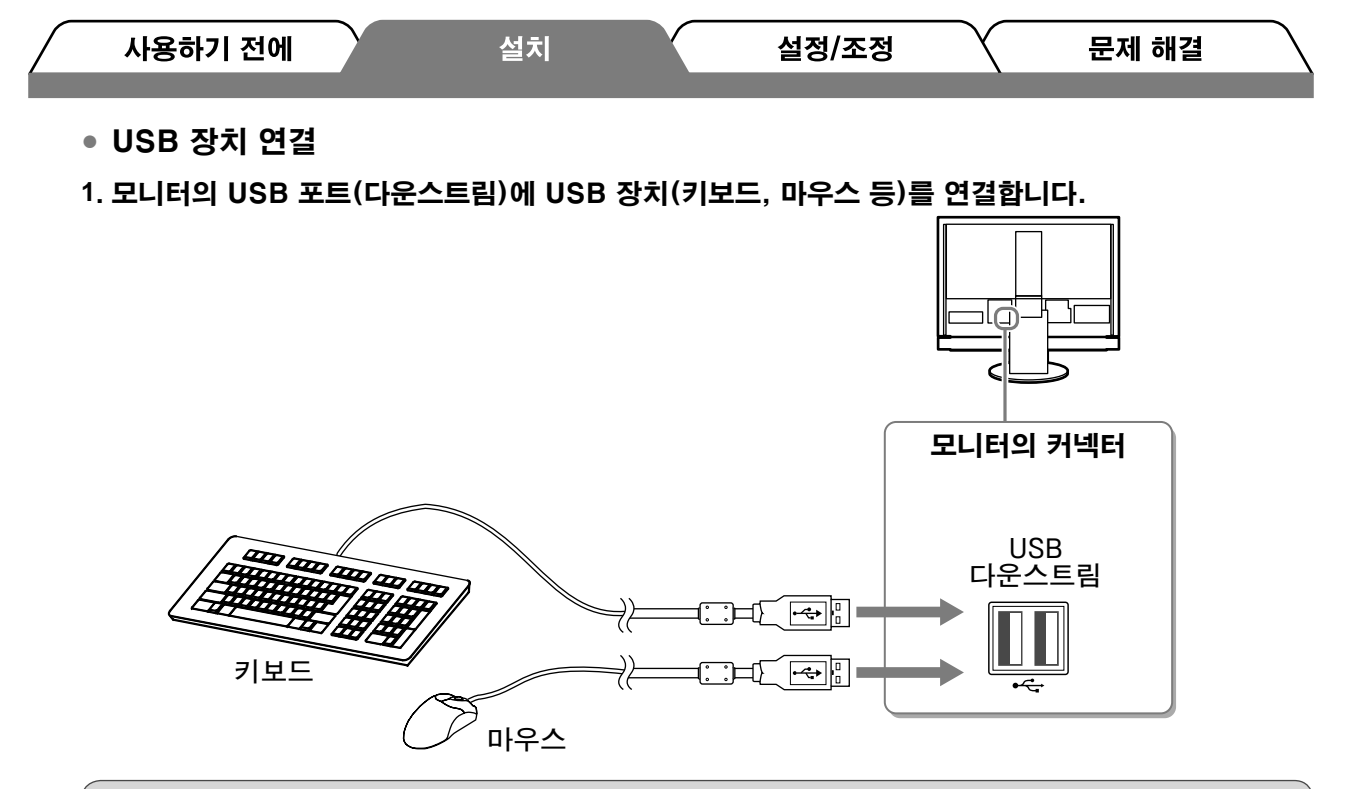

#### 주의

- USB 장치를 연결하고 모니터를 켜면 USB 기능이 자동으로 설정됩니다.
- 사용하는 PC, OS 또는 USB 장치에 따라 이 모니터가 올바로 작동하지 않을 수 있습니다. (해당 장 치의 USB 호환성에 대해서는 제조사에 문의하십시오.)
- 모니터의 주 전원 스위치가 꺼져 있으면 USB 장치가 작동하지 않습니다.

#### 참고

• 입력 신호의 전환과 동시에 USB 장치가 작동되는 PC(PC1 또는 PC2) 가 자동으로 전환됩니다. USB 장치가 작 동되는 PC를 지정할 수도 있습니다. 자세한 내용은 "EIZO LCD Utility Disk" (CD-ROM) 의 사용 설명서를 참 조하십시오. 야 노 노

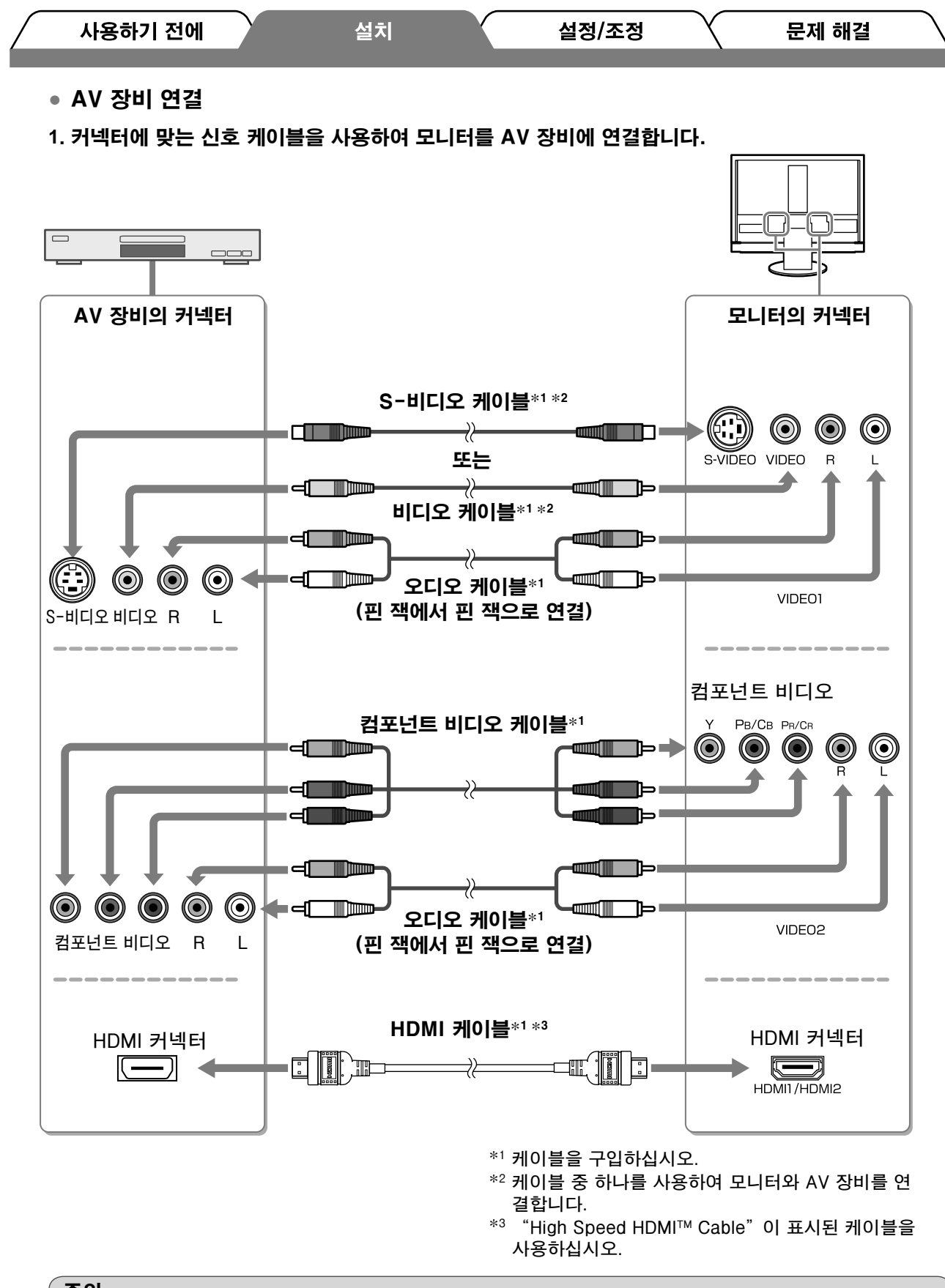

주의

• HDMI CEC 기능을 사용하여 모니터의 HDMI 입력에 연결된 AV 장비를 제어하는 경우 설정 메뉴의 [HDMI CEC Setting] (HDMI CEC 설정)을 반드시 설정해야 합니다(17페이지 참조).

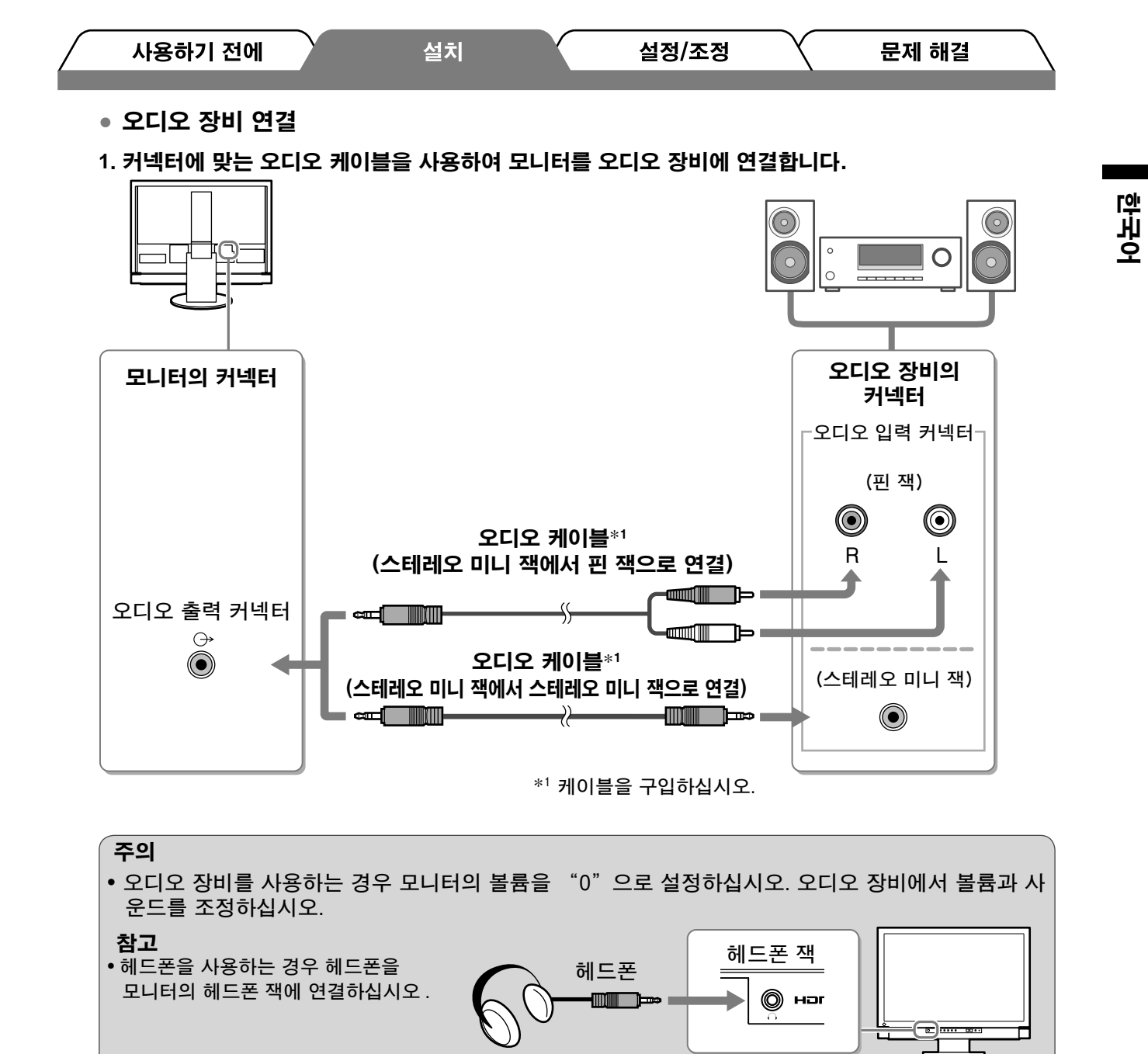

#### 2 콘센트에 모니터의 전원 코드를 꽂습니다.

1. 모니터의 전원 커넥터와 콘센트에 전원 코드를 꽂습니다.

# 화면 높이와 각도 조정

모니터의 왼쪽과 오른쪽 가장자리를 양손으로 잡고 화면 높이, 기울기 및 회전축을 작업하기에 가장 편안한 상태로 조정합니다.

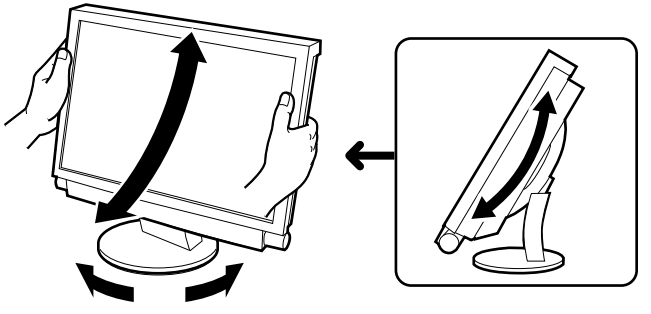

|   | 사용하기 전에 설치 설정/조정 문제 해결                                                |
|---|-----------------------------------------------------------------------|
|   | 화면 표시                                                                 |
| I | 1 모니터의 주 전원 스위치가 켜져 있는지 확인합니다.<br>2 리모콘의 🌑 (또는 모니터의 🛄 )를 눌러 모니터를 켭니다. |
|   |                                                                       |
|   | 3 외부 장비를 켭니다.                                                         |
|   | 4 입력 신호를 전환해서 장비에서 전송된 이미지를 표시합니다.                                    |

, 💴 또는 🖽 를 누릅니다. 버튼을 누를 때마다 입력 신호가 다른 것으로 전환됩니다.

| PC    | PC1→PC2       |
|-------|---------------|
| VIDEO | VIDEO1→VIDEO2 |
| HDMI  | HDMI1→HDMI2   |

■ PC에서 아날로그 신호를 수신하는 경우 아날로그 신호로 모니터와 PC를 처음 켜면 자동 화면 조정 기능이 작동되어 클록, 위상 및 화면 위치가 자동으로 조정됩니다.

PC에서 디지털 신호가 입력되면 사전 설정된 모니터의 데이터에 따라 이미지가 올바로 표시됩니다.

#### 주의

• 장시간 동안 모니터를 사용하지 않을 경우 모니터를 꺼 주십시오. 전원 코드를 완전히 뽑으면 모니 터로 공급되는 전원이 단절됩니다.

#### 사운드 조정 1 리모콘의 ↔ 또는 ↔ 를 누릅니다. 볼륨 조정 메뉴 ♥□□₩ 를 누르면 볼륨이 커지고 🕒 를 누르면 볼륨이 줄어듭니다. Þ

| 사용하기 전에  | $\gamma$ | 설치 | Y | 설정/조정 | 문제 해결 |  |
|----------|----------|----|---|-------|-------|--|
| 화면 모드 선택 | Щ        |    |   |       |       |  |

Color mode (색상 모드)를 변경하면 적합한 화면 모드를 손쉽게 설정할 수 있습니다. Color Mode (색상 모드)에 대한 자세한 내용은 "EIZO LCD Utility Disk" (CD-ROM)의 사용 설명서를 참조하십시오.

## Color Mode (색상 모드)

(PC 입력/HDMI(PC 신호) 입력)

| Text (텍스트)                                 | 워드 프로세서나 스프레드시트 소프트웨어의 텍스트 표시에 적합합니다. |  |
|--------------------------------------------|---------------------------------------|--|
| Picture (사직)                               | 사진 또는 그림 등의 이미지 표시에 적합합니다.            |  |
| Movie (동영상)                                | 애니메이션 이미지 재생에 적합합니다.                  |  |
| Game (게임)<br>(PC)                          | 게임 이미지를 표시하는 데 적합합니다.                 |  |
| Custom<br>(사용자 정의)<br>(xxx <sup>*1</sup> ) | 원하는 대로 설정하고자 할 경우 사용할 수 있습니다.         |  |

(VIDEO 입력 / HDMI(비디오 신호) 입력)

| Standard (표준)                              | 표준 비디오 화면입니다.                 |
|--------------------------------------------|-------------------------------|
| Cinema (시네마)                               | 영화 효과 등에 적합합니다.               |
| Dynamic<br>(다이내믹)                          | 윤곽이 선명한 이미지에 적합합니다.           |
| Game (게임)                                  | 게임 이미지를 표시하는 데 적합합니다.         |
| Custom<br>(사용자 정의)<br>(xxx <sup>*1</sup> ) | 원하는 대로 설정하고자 할 경우 사용할 수 있습니다. |

\*1 그 당시에 선택한 입력이 표시됩니다.

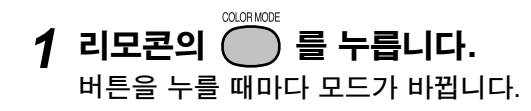

Color Mode(색상 모드) 설정 메뉴

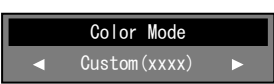

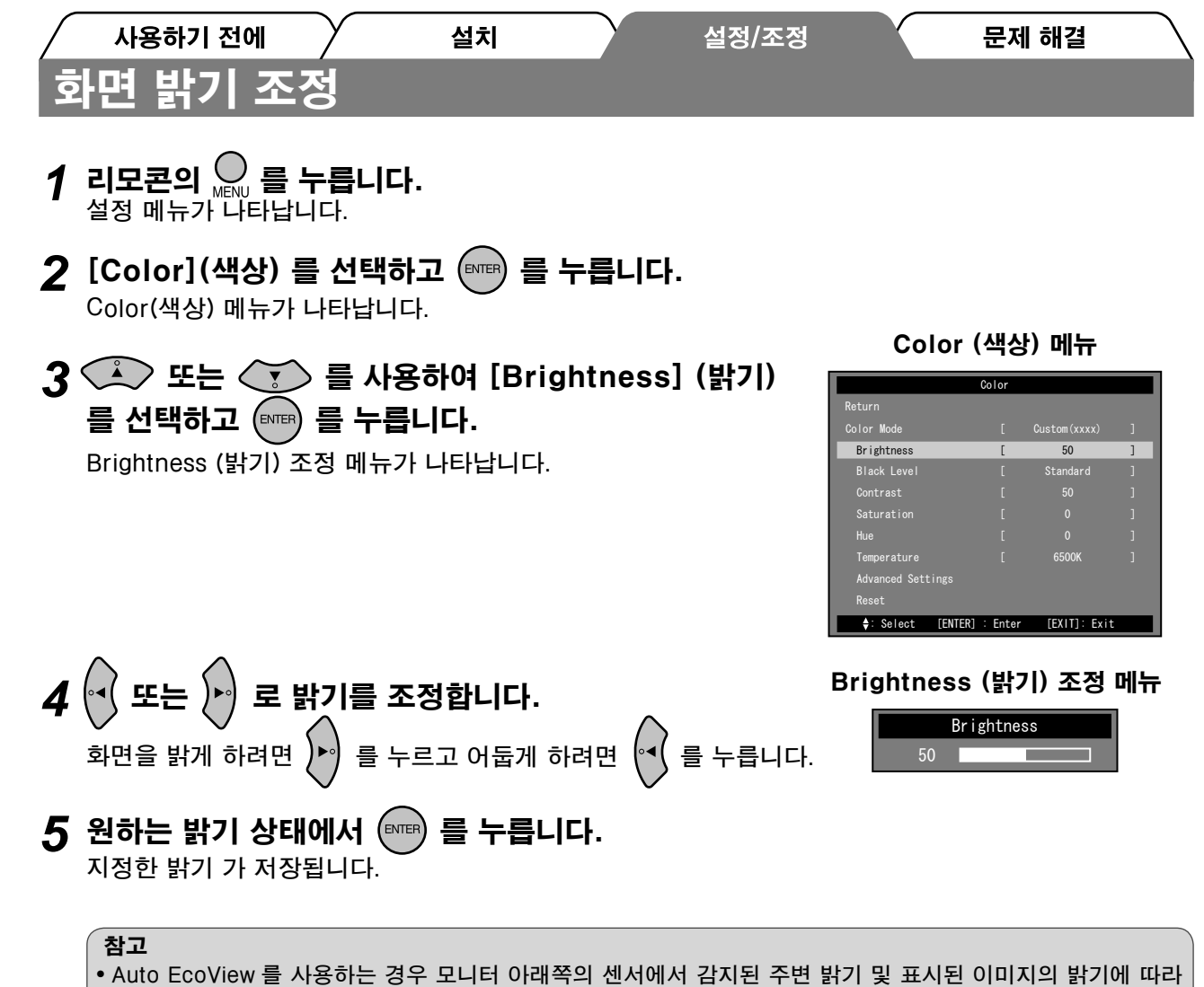

 Auto EcoView 를 사용하는 경우 모니터 아래쪽의 센서에서 감지된 주변 밝기 및 표시된 이미지의 밝기에 따라 화면 밝기를 적절한 것으로 자동으로 조절할 수 있습니다. 자세한 내용은 "EIZO LCD Utility Disk" (CD-ROM) 의 사용 설명서를 참조하십시오.

기본 설정 및 조정이 완료되었습니다 . 세부적인 설정 / 조정에 대해서는 CD-ROM 의 사용 설 명서를 참조하십시오 .

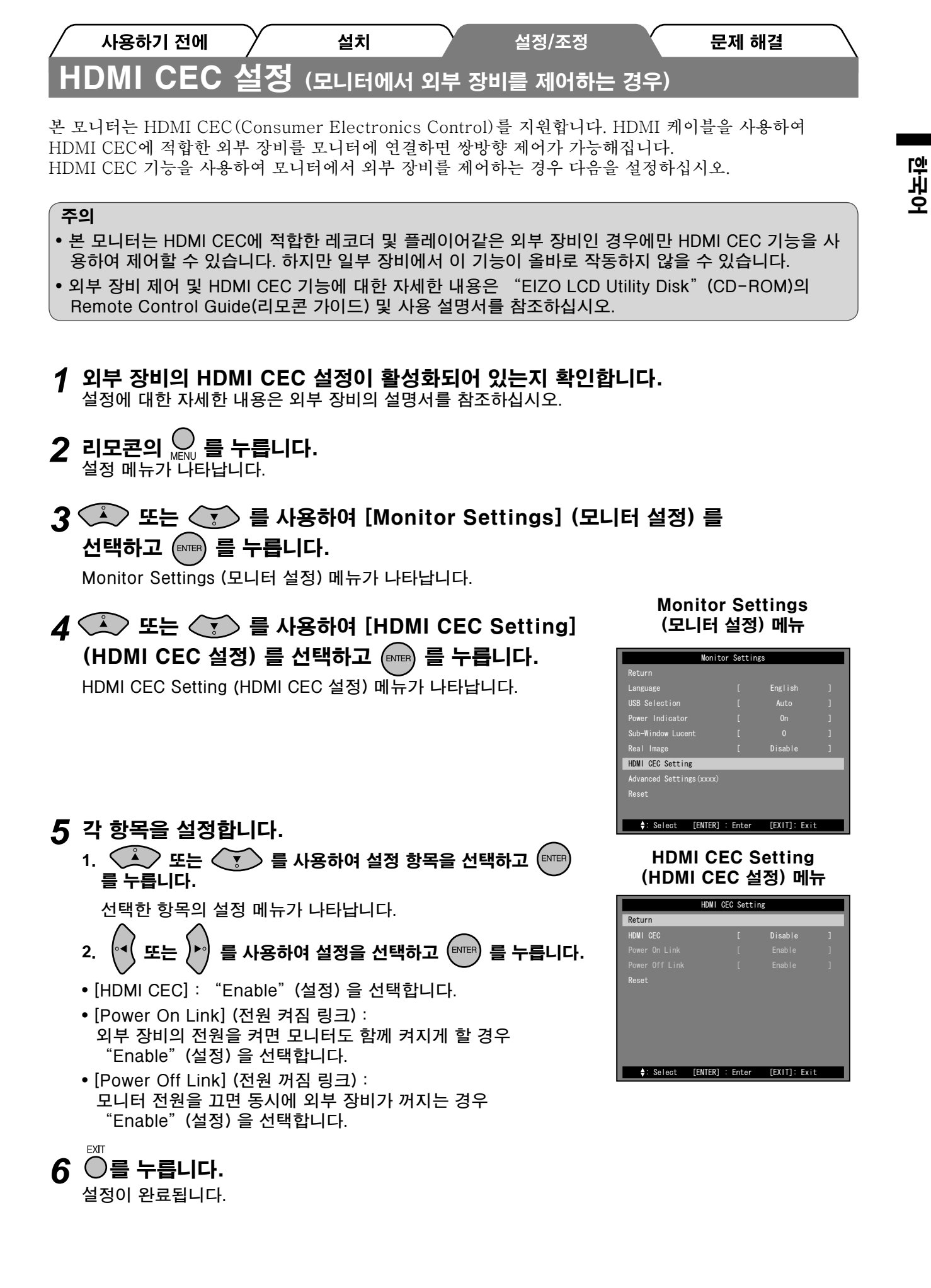

문제 해결

설정/조정

# / <sup>사용하기 전에</sup> / 설치 화상이 표시되지 않는 문제

다음의 해결 방법을 실행한 후에도 모니터에 화상이 표시되지 않으면 대리점에 문의하십시오.

# 1. 전원 표시등을 확인합니다 .

| 증상          | 상태                      | 원인 및 해결 방법                                                                                                    |
|-------------|-------------------------|----------------------------------------------------------------------------------------------------|
| 화상이 표시되지 않음 | 전원 표시등이 켜지지 않습니<br>다.   | <ul> <li>전원 코드가 정확히 연결되어 있는지 확인합니다.</li> <li>주 전원 스위치가 켜져 있는지 확인합니다.</li> <li>리모콘의 (또는 모니터의 ) + 특니다.</li> </ul>     |
|             | 전원 표시등이 파란색으로 켜집<br>니다. | 장비가 정확히 연결되어 있는지 확인합니다.                                                                                             |
|             |                         | (PC 입력/HDMI(PC 신호) 입력)<br>[Brightness](밝기), [Contrast](콘트라스트)를<br>조절하거나 [Gain](게인) <sup>*1</sup> 을 고수준으로 설정<br>합니다. |
|             |                         | (VIDEO 입력 / HDMI(비디오 신호) 입력)<br>연결된 장비의 전원이 켜져 있는지 확인합니다.                                                           |
|             | 전원 표시등이 주황색으로 켜집<br>니다. | (PC 입력/HDMI(PC 신호) 입력)<br>• 키보드의 키를 누르거나 마우스를 클릭합니다.<br>• PC를 켭니다.                                                  |

\*1 Brightness(밝기), contrast(콘트라스트) 및 gain(게인) 설정에 대한 자세한 내용은 CD-ROM의 사용 설명서를 참조하십시오.

# 2. 화면에 표시되는 오류 메시지를 확인합니다 .

### (PC 입력 /HDMI(PC 신호 ) 입력 )

| 증상                        | 상태                                                                                                    | 원인 및 해결 방법                                                                  |
|---------------------------|----------------------------------------------------------------------------------------------------|-----------------------------------------------------------------------------|
| 여 :<br>PC<br>Signal Error | 입력 신호가 지정된 주파수 범<br>위를 벗어난다는 메시지가 표시<br>됩니다.<br>* [Information] (정보) 메뉴에<br>서 현재 입력 신호를 확인할<br>수 있습니다. (범위를 벗어난<br>신호 주파수는 자홍색으로 표<br>시됩니다.) | 그래픽 보드의 유틸리티 소프트웨어를 사용하여<br>모드를 적절히 변경합니다. 자세한 내용은 그래<br>픽 보드의 설명서를 참조하십시오. |

# 3. 설정 메뉴의 [Information](정보)을 확인합니다.

리모콘의 💭 를 누르고, 🏊 또는 🥁 를 사용하여 [Information] (정보) 을 선택한 다음 🕅 를 누릅니다.

| 증상                                                                                                    | 상태                                                                 | 원인 및 해결 방법                                                                                                    |
|----------------------------------------------------------------------------------------------------|--------------------------------------------------------------------|----------------------------------------------------------------------------------------------------|
| 여는:<br>Information (HOMII)<br>Forture<br>Fortis (F243) 5/N *******<br>Ustage Title<br>Infort Signal Error<br>(ENTER): Returne<br>** Signal Error" | 왼쪽 메시지는 장비에서 신호가<br>입력되지 않거나 장비의 신호가<br>지정된 범위를 벗어났다는 것을<br>나타냅니다. | <ul> <li>장비가 정확히 연결되어 있는지 확인합니다.</li> <li>연결된 장비의 전원이 켜져 있는지 확인합니다.</li> <li>연결된 장비의 설명서를 참조하여 출력 신호<br/>형식을 확인합니다.</li> </ul> |
| (신호 오류)가 표시됩니다.                                                                                                    |                                                                    |                                                                                                    |

저작권 © 2009 EIZO NANAO CORPORATION 모든 권리 보호됨.

본 설명서의 어떠한 부분도 EIZO NANAO CORPORATION 의 사전 서면 동의 없이는 어떠한 형태 또는 수단으로도, 전자적, 기계적 또는 그 외 방법으로 복제되거나, 검색 시스템 보관 또는 전송될 수 없습니다. EIZO NANAO CORPORATION 은 해당 정보 수신에 따른 EIZO NANAO CORPORATION 의 동의 없 이는 제출된 어떠한 자료 또는 정보도 기밀로 유지할 의무가 없습니다. 본 설명서는 최신 정보를 제공할 수 있도록 제작되었지만 EIZO 모니터 사양은 예고 없이 변경될 수도 있습니다.

Apple 및 Macintosh 는 Apple Inc. 의 등록 상표입니다 . HDMI, HDMI 로고 및 High-Definition Multimedia Interface 는 HDMI Licensing LLC. 의 상표 또는 등록 상표입니다 . VGA 는 International Business Machines Corporation 의 등록 상표입니다 . Windows, Windows Vista 및 Xbox 360 은 미국 및 기타 국가에서 Microsoft Corporation 의 등록 상표입니다 . VESA 는 미국 및 기타 국가에서 Video Electronics Standards Association 의 등록 상표 또는 상표입니다 . EIZO 및 ScreenManager 는 일본 및 기타 국가에서 EIZO NANAO CORPORATION 의 등록 상표입니다 . FORIS 는 EIZO NANAO CORPORATION 의 상표입니다 .

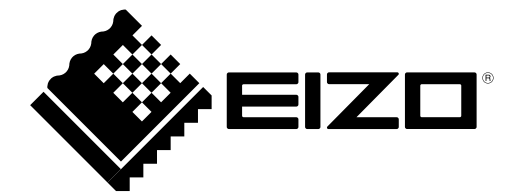

#### EIZO NANAO CORPORATION

153 Shimokashiwano, Hakusan, Ishikawa 924-8566 Japan Phone: +81 76 277 6792 Fax: +81 76 277 6793

#### EIZO EUROPE AB

Lovangsvagen 14 194 61, Upplands Väsby, Sweden Phone: +46 8 594 105 00 Fax: +46 8 590 91 575

http://www.eizo.com